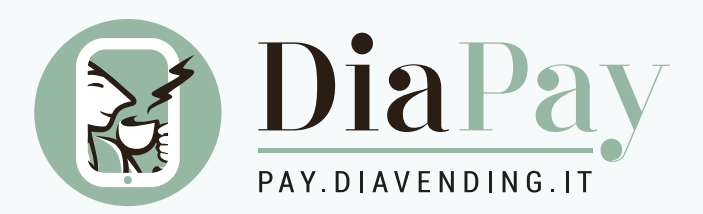

# **Come acquistare prodotti** dal frigorifero?

www.diapay.app/

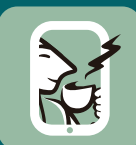

### Scarica subito **l'app DiaPay**

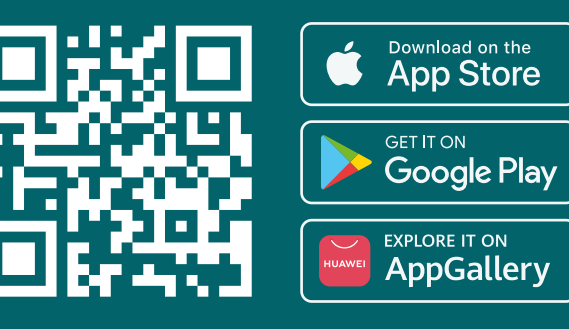

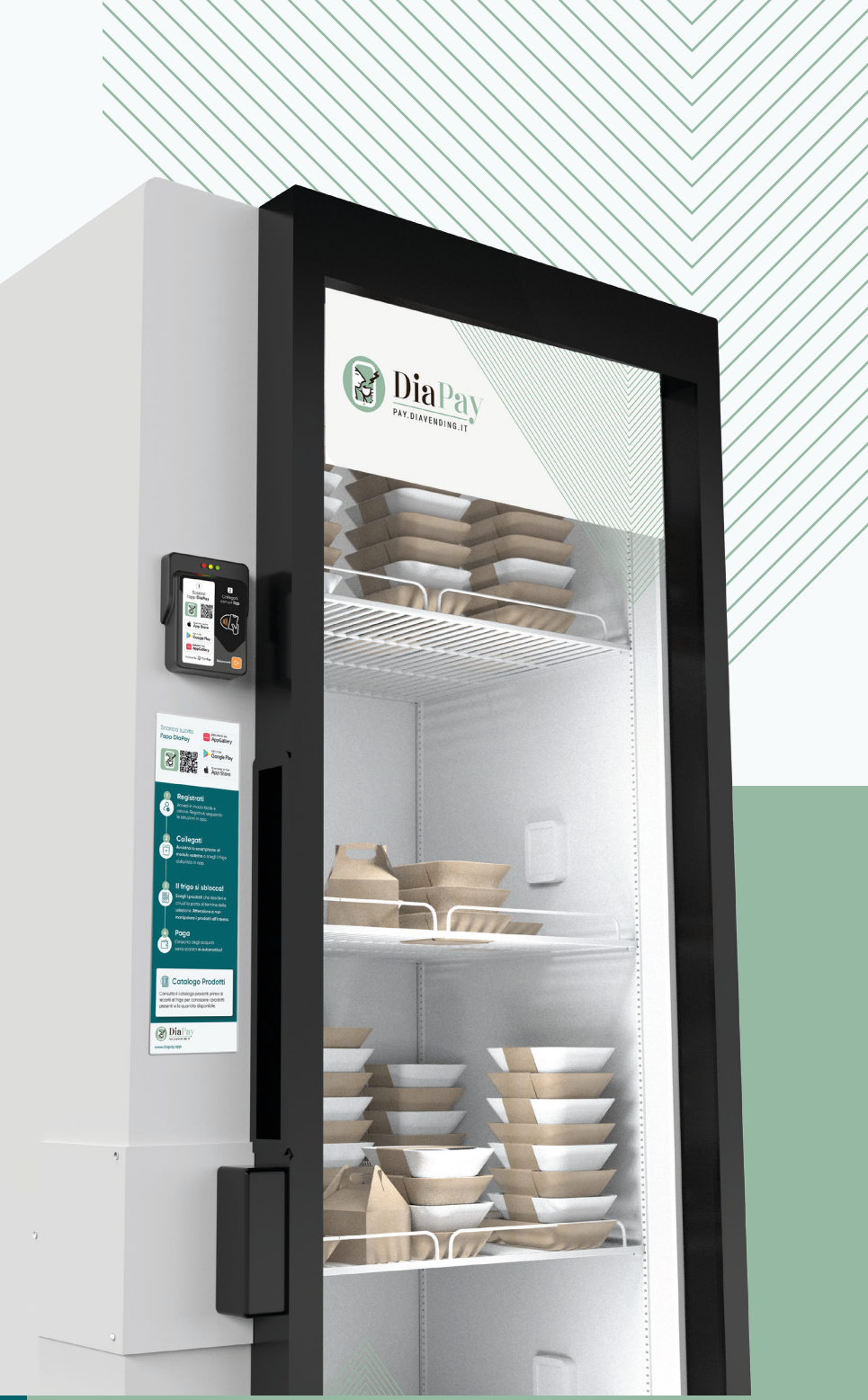

### Come acquistare i prodotti dal frigorifero?

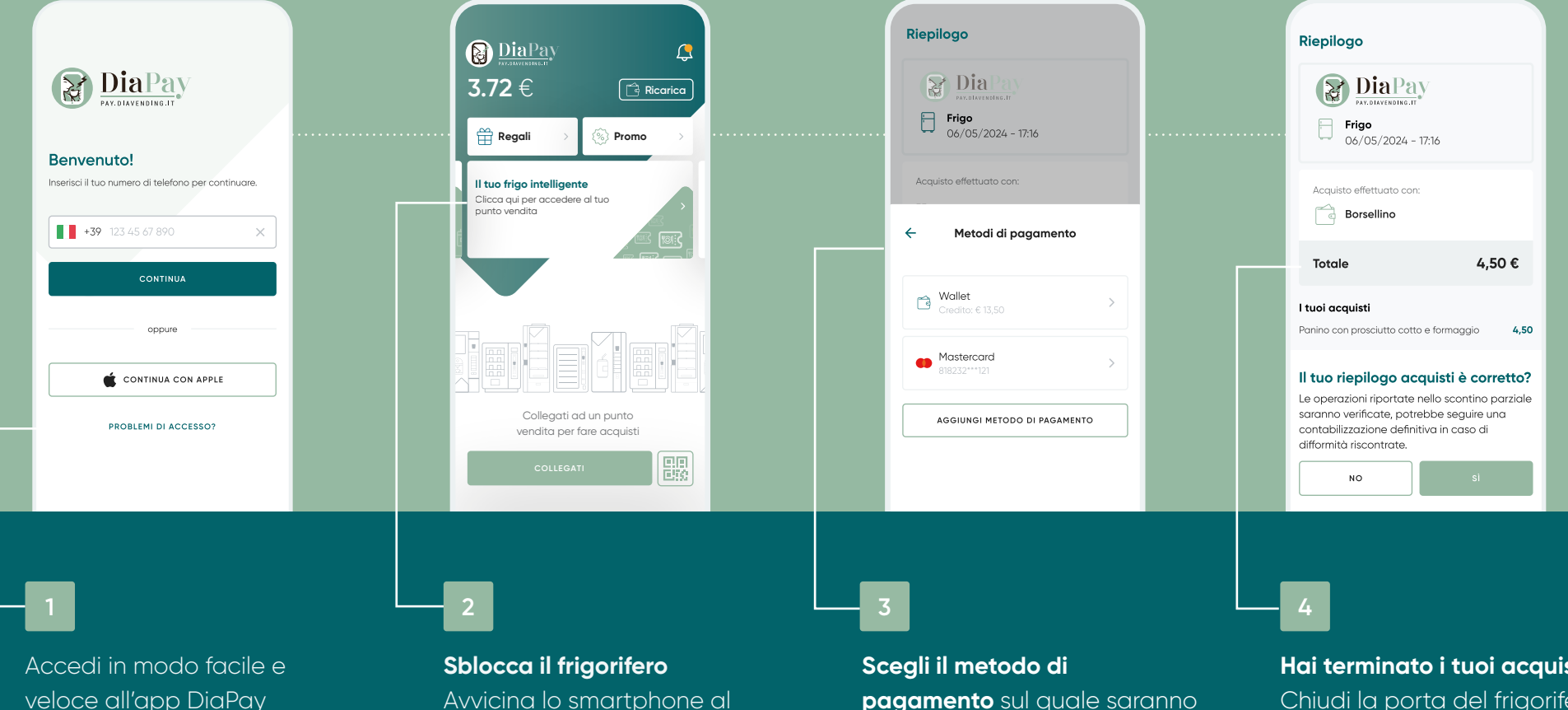

veloce all'app DiaPay inserendo le tue credenziali d'accesso abituali oppure registrati selezionando "Registrati"

modulo di pagamento o clicca su "collegati" e scegli dalla lista i punti vendita rilevati in app

pagamento sul quale saranno addebitati gli acquisti

#### Hai terminato i tuoi acquisti? Chiudi la porta del frigorifero e verifica il riepilogo acquisti

### FAQ Frigo

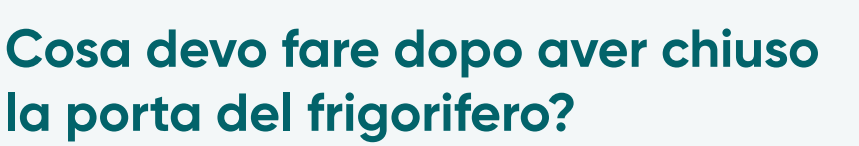

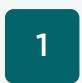

Richiudi la porta del frigorifero e attendi qualche secondo, in **app visualizzerai il riepilogo acquisti.** 

- 2
- Verifica se il riepilogo acquisti è corretto oppure indica le eventuali variazioni.
- Il sistema, in automatico, entro un tempo massimo di 36 h, verifica le transazioni e provvede a riconciliare le transazioni.

## Mi è stato addebitato un prodotto che non ho acquistato, cosa devo fare?

Non temere! Il sistema, in automatico, entro massimo 36 h, verifica le transazioni e provvede a riconciliarle.

Se hai indicato questa discrepanza in fase di "riepilogo acquisti" non devi fare nient'altro.

Se te ne sei accorto successivamente clicca su

Supporto  $\rightarrow$  Contattaci  $\rightarrow$  Problemi di credito

 $\rightarrow$  Verifica addebito per acquisto prodotti frigorifero

#### Non ho ricevuto l'addebito di un prodotto che ho acquistato, cosa devo fare?

Il sistema fa una verifica automatica e, entro massimo 36 h, provvede a riconciliare le transazioni.

Se hai indicato questa discrepanza in fase di "riepilogo acquisti" non devi fare nient'altro.

Se te ne sei accorto successivamente clicca su

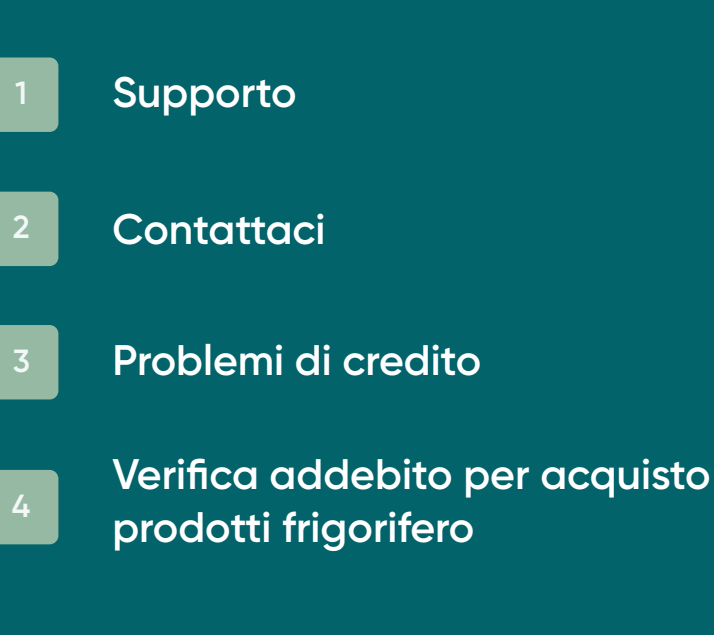

### FAQ Frigo

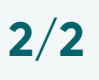

#### Ho ricevuto sulla carta un addebito superiore rispetto a quello che ho acquistato

Per sbloccare il frigorifero è necessario pre-autorizzare un importo.

L'importo pre-autorizzato e non speso sarà restituito nei tempi previsti dall'istituto di credito.

#### Come posso ricaricare il mio borsellino?

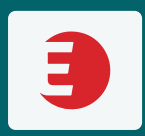

Buoni pasto – Ticket Restaurant di EdenRED

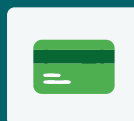

Carte di credito o debito

Metodi Virtuali (Apple e Google pay, Paypal)

### Posso consultare, prima di recarmi al frigo, quali prodotti ci sono?

Clicca su **CATALOGO PRODOTTI** e consulta la lista dei prodotti disponibili. La lista CATALOGO PRODOTTI ti fornisce le seguenti informazioni:

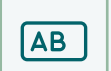

#### Nome prodotto

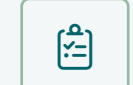

Lista Ingredienti

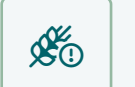

Allergeni

# Quanto tempo ho per aprire la porta del frigorifero?

Hai a disposizione **15 secondi**, superato tale tempo non potrai più aprire il frigorifero.

Per aprirlo dovrai collegarti nuovamente.